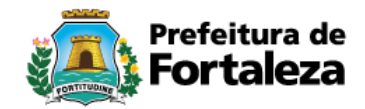

# MANUAL PRÁTICO PARA CADASTRO DE MATERIAL / PATRIMÔNIO E SERVIÇO NO CATÁLOGO

| Data de Criação: | 21/02/2017                             |
|------------------|----------------------------------------|
| Criado por:      | MARIA SOLANGE LINHARES MARTINS - COGEC |
| Equipe de Apoio: | JULIANA ARARIPE – COGEC / CEARP        |
|                  | HEZENETE ANDRADE COGEC / CEARP         |
|                  | SARAH FARIAS MOURÃO – COGEC / CEARP    |
|                  | EURISTENHO JÚNIOR / COTEC              |
|                  | THAYS ALMEIDA LIBERATO - COAFI / CEGEA |
| Aprovado por:    | MARIA CHRISTINA MACHADO PUBLIO - COGEC |

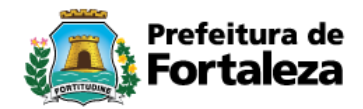

# Sumário

| 1    | ENDERÇO DE ACESSO AO CATÁLOGO                            |         |
|------|----------------------------------------------------------|---------|
| 2    | CONSULTA DE MATERIAL NO CATÁLOGO ATRAVÉS DO SGA          | 4       |
| 2.1  | SIM, O MATERIAL CONSTA NO CATÁLOGO                       | 5       |
| 2.2  | NÃO, O MATERIAL NÃO CONSTA NO CATÁLOGO                   | 5       |
| 2.3  | SOLICITAR CATALOGAÇÃO DE ITEM                            | 6       |
| 3    | CONSULTA DE MATERIAL NO SISTEMA DE COMPRAS               | 7       |
| 3.1  | ACESSAR SISTEMA E-COMPRAS ATRAVÉS DO SITE                | 7       |
| 3.2  | CONSULTA DE ITENS NO E-COMPRAS                           |         |
| 3.2. | 1 PESOUISA NO E-COMPRAS PELO NOME                        | 9       |
| 3.2. | 2 PESQUISA DE ITEM NO E-COMPRAS PELO ID DO CATÁLOGO      | 10      |
| 3.2. | 3 ITEM LOCALIZADO NO E-COMPRAS                           | 11      |
| 4    | ANÁLISE DE ITEM PELO GESTOR DO CATÁLOGO                  | 11 e 12 |
| 4.1  | GESTOR DO CATÁLOGO VERIFICA AS SOLICITAÇÕES DOS ÓRGÃOS   | 12      |
| 4.2  | GESTOR DO CATÁLOGO LIBERA ITEM JÁ EXISTENTE              | 13      |
| 4.3  | GESTOR DO CATÁLOGO ADICIONA NOVO ITEM                    | 14 e 15 |
| 4.4  | GESTOR DO CATÁLOGO DEVOLVE SOLICITAÇÃO PARA ANALISE      | 16      |
| 4.5  | GESTOR DO CATÁLOGO CRIA CLASSIFICAÇÃO (CATEGORIA, GRUPO, |         |
|      | CLASSE, MATERIAL/SERVIÇO) QUANDO NÃO EXISTE              | 17      |
| 4.5. | 1 CRIAR CATEGORIA                                        | 17      |
| 4.5  | 2 CRIAR GRUPO                                            | 17      |
| 4.5  | .3 CRIAR CLASSE                                          | 17      |
| 4.5  | 4 CRIAR MATERIAL/SERVICO                                 | 17      |
| 4.5  | 5 CRIAR ITEM                                             | 17      |
|      |                                                          |         |

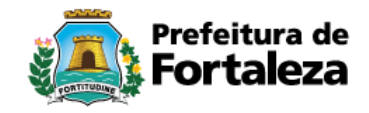

# 1. ENDEREÇO DE ACESSO AO CATÁLOGO

sistemas.sepog.fortaleza.ce.gov.br/guardiao - (Figura 01).

FIGURA 01.

() sistemas.sepog.fortaleza.ce.gov.br/guardiao/

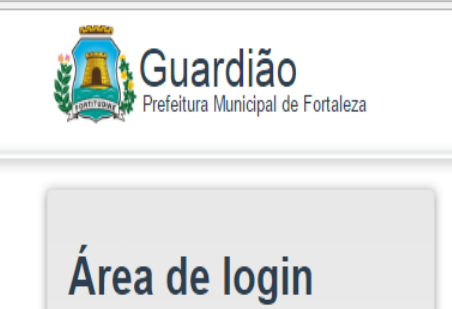

| Informe o seu CPF e senha para acessar. |  |
|-----------------------------------------|--|
| CPF                                     |  |
| Senha                                   |  |
| European CPF                            |  |
| Entrar                                  |  |
| Esqueceu sua senha?                     |  |

Figura 1 - Tela inicial sistema CATÁLOGO

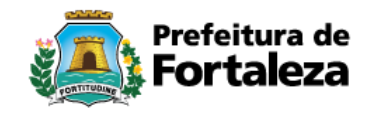

## 2. CONSULTA DE MATERIAL NO CATALOGO ATRAVÉS DO SGA

Quando a tela de utilização do CATÁLOGO é aberta, através do Sistema de Gestão de Almoxarifado - SGA (Figura 02), para verificar se o material já existe faz a seguinte movimentação:

- a) Na tela abaixo, clicar em MANUTENÇÃO / CONSULTA / CADASTRO (Figura 02);
- b) Pesquisa em CATÁLOGO de itens, através de palavra-chave ou código do item (Figura 03);

FIGURA 02.

|         | For                    | eitura de<br>taleza |                   |                |                 | SIST<br>USU<br>ORG<br>SETC | <b>EMA DE GESTÁ</b><br>ÁRIO: SARAH F<br>ÃO: SECRETAR<br>DR: COORDENA | <b>XO DE ALMOXARIFADO(0.01B)</b><br>ARIAS MOURÃO CORREIA<br>IA MUNICIPAL DE PLANEJAMENTO, ORÇAMENTO E<br>ADORIA ADMINISTRATIVO- FINANCEIRA - COAFI | GESTÃO |
|---------|------------------------|---------------------|-------------------|----------------|-----------------|----------------------------|----------------------------------------------------------------------|----------------------------------------------------------------------------------------------------|--------|
| INICIO  |                        |                     |                   |                | SOLICITAÇÕES    | GRU                        | PO: GESTOR                                                           | CUARDIÃ                                                                                                    |        |
| INICIO  | MOVIMENTAÇÃO           | ALMOXARIFA          | DO                | CONSULIAS      | SOLICHAÇÕES     |                            |                                                                      | GUARDIA                                                                                                    | U SAIR |
|         |                        | MATERIAL            |                   |                | /CADASTRO       |                            |                                                                      |                                                                                                    |        |
| FECHAM  | ENTO MENSAL            | CATEGORIA D         | DE PRODUTOS       | SOLICITAÇ      | ÃO CATÁLOGO     | 1                          |                                                                      |                                                                                                    |        |
|         |                        | SETOR               |                   |                |                 |                            |                                                                      |                                                                                                    |        |
|         |                        | FORNECEDOF          | R                 |                |                 |                            | COMPETÊNCIA                                                          |                                                                                                    |        |
| AGÊNCI/ | A DE FISCALIZAÇÃO DE F | TERMO DE AC         | CORDO             |                |                 |                            | 11/2016                                                              |                                                                                                    |        |
| AUTARQ  | uia de regulação, fis  | PERMISSÕES          |                   | PÚBLICOS DE S/ | ANEAMENTO AMBIE | NTAL                       | 10/2016                                                              |                                                                                                    |        |
| AUTARQ  | UIA DE URBANISMO E PA  | ORGÃOS              |                   |                |                 |                            | 11/2016                                                              |                                                                                                    |        |
| AUTARQ  | uia municipal de trân  | ISITO E CIDADANIA   |                   |                |                 |                            | 11/2016                                                              |                                                                                                    |        |
| CENTRA  | L DE LICITAÇÕES DA PR  | EFEITURA DE FORTA   | ALEZA             |                |                 |                            | 11/2016                                                              |                                                                                                    |        |
| CENTRO  | DE ASSISTÊNCIA À CRI   | ANÇA LÚCIA DE FÁTI  | IMA               |                |                 |                            | 11/2016                                                              |                                                                                                    |        |
| CENTRO  | DE ESPECIALIDADES M    | ÉDICAS JOSÉ DE AL   | ENCAR             |                |                 |                            | 11/2016                                                              |                                                                                                    |        |
| CONSEL  | HO MUNICIPAL DE DEFE   | SA DOS DIREITOS D   | A CRIANÇA E DO A  | DOLESCENTE     |                 |                            | 2/2015                                                               |                                                                                                    |        |
| CONTRO  | LADORIA E OUVIDORIA    | GERAL DO MUNICÍPI   | 10                |                |                 |                            | 10/2016                                                              |                                                                                                    |        |
| DEPART  | AMENTO MUNICIPAL DE I  | PROTEÇÃO E DEFES    | SA DOS DIREITOS D | O CONSUMIDOR   |                 |                            | 10/2016                                                              |                                                                                                    |        |
| FUNDAÇ  | ÃO DA CRIANÇA E DA FA  | AMÍLIA CIDADÃ       |                   |                |                 |                            | 11/2016                                                              |                                                                                                    |        |
|         |                        | -                   |                   |                |                 |                            |                                                                      |                                                                                                    |        |

#### FIGURA 03.

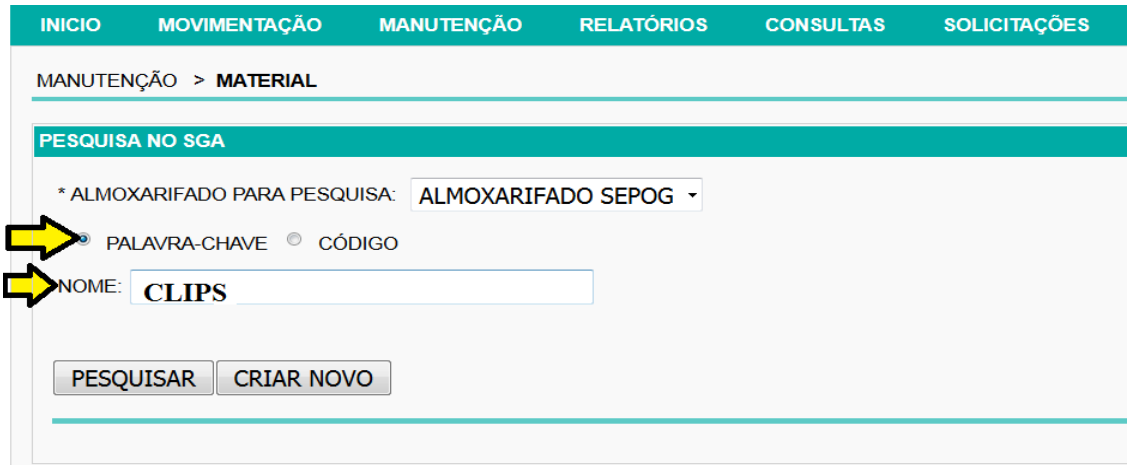

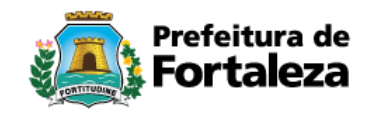

# 2.1 SIM, O MATERIAL CONSTA NO CATÁLOGO – (Figura 04)

| GURA                      | A 04.                                 |                                                                                            |                                                           |                                                            |                                                    |                         |             |                |                  |             |        |                                                                                                    |
|---------------------------|---------------------------------------|--------------------------------------------------------------------------------------------|-----------------------------------------------------------|------------------------------------------------------------|----------------------------------------------------|-------------------------|-------------|----------------|------------------|-------------|--------|----------------------------------------------------------------------------------------------------|
| IICIO                     | MOVIMENTAÇÃO                          | MANUTENÇÃO                                                                                 | RELATÓRIOS                                                | CONSULTAS                                                  | SOLICITAÇÕES                                       |                         |             |                |                  | GUARD       | IÃO    | SA                                                                                                    |
| ANUTENÇ                   | ão > <b>Material</b>                  |                                                                                            |                                                           |                                                            |                                                    |                         |             |                |                  |             |        |                                                                                                    |
| ESQUISA                   | NO SGA                                |                                                                                            |                                                           |                                                            |                                                    |                         |             |                |                  |             |        |                                                                                                    |
| * ALMOXA                  | ARIFADO PARA PESQI                    |                                                                                            | ADO SEPOG 🝷                                               |                                                            |                                                    |                         |             |                |                  |             |        |                                                                                                    |
| PALA                      | avra-chave 🔍 có                       | DIGO                                                                                       |                                                           |                                                            |                                                    |                         |             |                |                  |             |        |                                                                                                    |
| NOME: C                   | LIPS                                  |                                                                                            |                                                           |                                                            |                                                    |                         |             |                |                  |             |        |                                                                                                    |
|                           |                                       |                                                                                            |                                                           |                                                            |                                                    |                         |             |                |                  |             |        |                                                                                                    |
| PESQUI                    | ISAR CRIAR NO                         | /0                                                                                         |                                                           |                                                            |                                                    |                         |             |                |                  |             |        |                                                                                                    |
|                           |                                       |                                                                                            |                                                           |                                                            |                                                    |                         |             |                |                  |             |        |                                                                                                    |
|                           |                                       |                                                                                            |                                                           | RESULTADO                                                  | DA PESQUISA DE MATE                                | RIAL                    |             |                |                  |             |        |                                                                                                    |
| COD. ¢                    |                                       |                                                                                            | DESCRIÇÃO ¢                                               |                                                            |                                                    | UNIDADE FORNECIMENTO    | QTD         |                | FATOR<br>MULTIPL | LOCALIZAÇÃO |        |                                                                                                    |
| 34613                     | CLIPS, EM AÇO , NIC<br>PRODUTO, MARCA | QUELADO , NÚMERO<br>DO FABRICANTE                                                          | 3/0 (TRÊS) , PARA P                                       | APEL , CAIXA COM                                           | IDENTIFICAÇÃO DO                                   | CAIXA                   | 0           | 25             | 1                |             |        |                                                                                                    |
|                           |                                       |                                                                                            |                                                           |                                                            |                                                    |                         |             |                |                  |             | 6      | <del>(</del>                                                                                                    |
| 33286                     | DIMENSÕES: 12 X 1                     | M ACRÍLICO , COM ES<br>3,5 CM                                                              | SPAÇO PARA CANE                                           | TA, LÁPIS, CLIPS E                                         | PAPEL , COR CRISTAL ,                              | CAIXA                   | 0           | 20             | 1                |             | 6      | <del>0</del>                                                                                                    |
| 33286<br>34610            | CLIPS, EM AÇO , NIC<br>PRODUTO, MARCA | M ACRÍLICO , COM ES<br>3,5 CM<br>QUELADO , TAMANHO<br>DO FABRICANTE                        | SPAÇO PARA CANE                                           | TA, LÁPIS, CLIPS E<br>APEL , CAIXA COM                     | PAPEL , COR CRISTAL ,<br>IDENTIFICAÇÃO DO          | CAIXA                   | 0           | 20<br>75       | 1                |             | @<br>@ | Image: Control           Image: Control           Image: Contro      < |
| 33286<br>34610<br>2919453 | CLIPS Nº 06 EM AÇC                    | M ACRÍLICO , COM ES<br>3,5 CM<br>QUELADO , TAMANHO<br>DO FABRICANTE<br>) NIQUELADO, ANTI-O | SPAÇO PARA CANE<br>0 (ZERO) , PARA P/<br>DXIDANTE. EMBALA | TA, LÁPIS, CLIPS E<br>APEL , CAIXA COM<br>GEM COM 100 UNII | PAPEL , COR CRISTAL ,<br>IDENTIFICAÇÃO DO<br>DADES | CAIXA<br>CAIXA<br>CAIXA | 0<br>0<br>0 | 20<br>75<br>25 | 1<br>1<br>1      |             |        | 0           0           0           0           0           0           0           0           0                                                                                                    |

# 2.2 NÃO, O MATERIAL NÃO CONSTA NO CATÁLOGO – (Figura 05)

| IGUR     | A 05.                                                                                                    |                                                                                                    |                                                                                                    |                                                                                               |                                                                          |                      |     |   |                  |             |     |              |
|----------|----------------------------------------------------------------------------------------------------|----------------------------------------------------------------------------------------------------|----------------------------------------------------------------------------------------------------|-----------------------------------------------------------------------------------------------|--------------------------------------------------------------------------|----------------------|-----|---|------------------|-------------|-----|--------------|
| INICIO   | MOVIMENTAÇÃO                                                                                                    | MANUTENÇÃO                                                                                                    | RELATÓRIOS                                                                                           | CONSULTAS                                                                                     | SOLICITAÇÕES                                                             |                      |     |   |                  | GUARD       | OÃO | SA           |
| MANUTENÇ | ão > Material                                                                                                    |                                                                                                    |                                                                                                    |                                                                                               |                                                                          |                      |     |   |                  |             |     |              |
| PESQUISA | NO SGA                                                                                                    |                                                                                                    |                                                                                                    |                                                                                               |                                                                          |                      |     |   |                  |             |     |              |
| * ALMOXA | ARIFADO PARA PESQU                                                                                                    | IISA: ALMOXARIF                                                                                               | Ado Sepog 🝷                                                                                          |                                                                                               |                                                                          |                      |     |   |                  |             |     |              |
| PALA     | avra-chave 💿 cóe                                                                                                    | NGO                                                                                                    |                                                                                                    |                                                                                               |                                                                          |                      |     |   |                  |             |     |              |
| NOME: G  | ESSO                                                                                                    |                                                                                                    |                                                                                                    |                                                                                               |                                                                          |                      |     |   |                  |             |     |              |
| PESQUI   | ISAR CRIAR NOV                                                                                                    | 0                                                                                                    |                                                                                                    |                                                                                               |                                                                          |                      |     |   |                  |             |     |              |
|          |                                                                                                    |                                                                                                    |                                                                                                    | RESULTADO                                                                                     | DA PESQUISA DE MATER                                                     | RIAL                 |     |   |                  |             |     |              |
| COD. ¢   |                                                                                                    |                                                                                                    | DESCRIÇÃO ¢                                                                                          |                                                                                               |                                                                          | UNIDADE FORNECIMENTO | QТD |   | FATOR<br>MULTIPL | LOCALIZAÇÃO |     |              |
| 24489    | SERRA ELETRICA, A<br>TERMICAMENTE, MA<br>FUNDIDO DE ALTA R<br>ACOPLADO, FREQÜ<br>POTÊNCIA MÍNIMA D<br>FABRICANTE TIMBR | COMPANHAM: 05 (CII<br>IS JOGO DE FERRAÌ<br>ESISTÊNCIA , MANU/<br>ÊNCIA DE OPERAÇÃ<br>E 100W, ALIMENTAÇ<br>ADA | NCO) DISCOS DE SE<br>MENTAS PARA MANI<br>AL PARA CORTE DE<br>O DA ORDEM DE 17<br>ÃO 220 V - 60 HZ MO | ERRA EM AÇO LIG/<br>UTENÇÃO , CARCA<br>GESSO, MOTOR D<br>7.000 OSCILAÇÕES<br>DNOFÁSICO, IDENT | A TRATADO<br>IÇA EM ALUMÍNIO<br>IRETAMENTE<br>POR MINUTO,<br>IFICAÇÃO DO | UNIDADE              | 0   | 0 | 1                |             | 6   | <del>©</del> |
|          |                                                                                                    |                                                                                                    |                                                                                                    | <b>«</b> « «                                                                                  | 1/1 » »»                                                                 |                      |     |   |                  |             |     |              |

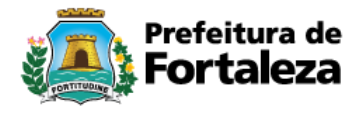

# 2.3 SOLICITAR CATALOGAÇÃO DE ITEM – (Figuras 06 e 07)

#### FIGURA 06.

|   |          | For                                                            | eitura de<br><b>taleza</b>                                |                                                        |                                                     |                                               | SISTEMA DE GESTÃO DE ALM<br>USUÁRIO: SARAH FARIAS MO<br>ORGÃO: SECRETARIA MUNICI<br>SETOR: COORDENADORIA AE<br>GRUPO: GESTOR | <b>MOXARIFADO</b><br>URÃO CORRE<br>PAL DE PLAN<br>DMINISTRATIV | <b>(0.01B)</b><br>IA<br>EJAMENTO<br>O- FINAN | D, ORÇAMENTO E C<br>CEIRA - COAFI | Sestão<br>@ |
|---|----------|----------------------------------------------------------------|-----------------------------------------------------------|--------------------------------------------------------|-----------------------------------------------------|-----------------------------------------------|----------------------------------------------------------------------------------------------------|----------------------------------------------------------------|----------------------------------------------|-----------------------------------|-------------|
|   | INICIO   | MOVIMENTAÇÃO                                                   | MANUTENÇÃO                                                | RELATÓRIOS                                             | CONSULTAS                                           | SOLICITAÇÕES                                  |                                                                                                    |                                                                |                                              | GUARDIÃO                          | SAIR        |
|   |          |                                                                | ALMOXARIFA                                                | DO                                                     |                                                     |                                               |                                                                                                    |                                                                |                                              |                                   |             |
| - | MANUTENÇ | ,ao > material                                                 | MATERIAL                                                  |                                                        | CONSULT                                             | A/CADASTRO                                    |                                                                                                    |                                                                |                                              |                                   |             |
|   | PESQUISA | NO SGA                                                         | CATEGORIA E                                               | DE PRODUTOS                                            | SOLICITA                                            | ÇÃO CATÁLOGO <                                |                                                                                                    |                                                                |                                              |                                   |             |
|   |          |                                                                | SETOR                                                     |                                                        |                                                     |                                               |                                                                                                    |                                                                |                                              |                                   |             |
|   | * ALMOX/ | ARIFADO PARA PESQUI                                            | FORNECEDO                                                 | R                                                      |                                                     |                                               |                                                                                                    |                                                                |                                              |                                   |             |
|   | PAL      | AVRA-CHAVE CÓD                                                 | TERMO DE AC                                               | CORDO                                                  |                                                     |                                               |                                                                                                    |                                                                |                                              |                                   |             |
|   |          |                                                                | PERMISSOES                                                |                                                        |                                                     |                                               |                                                                                                    |                                                                |                                              |                                   |             |
|   | NOME: C  | GESSO                                                          | ORGAOS                                                    |                                                        | _                                                   |                                               |                                                                                                    |                                                                |                                              |                                   |             |
|   | PESQU    | ISAR CRIAR NOVC                                                | D                                                         |                                                        |                                                     |                                               |                                                                                                    |                                                                |                                              |                                   |             |
|   |          |                                                                |                                                           |                                                        | RESULTAD                                            | O DA PESQUISA DE I                            | MATERIAL                                                                                                    |                                                                |                                              |                                   |             |
|   | COD. ¢   |                                                                |                                                           | DESCRIÇÃO 🛊                                            |                                                     |                                               | UNIDADE FORNECIMENTO                                                                                                    |                                                                | FATOR<br>MULTIPL                             | LOCALIZAÇÃO                       |             |
|   |          | SERRA ELETRICA, AC<br>TERMICAMENTE, MAI<br>FUNDIDO DE AI TA RE | Companham: 05 (Cii<br>S Jogo de Ferran<br>Sistência Manu/ | NCO) DISCOS DE S<br>MENTAS PARA MAN<br>AL PARA CORTE D | Serra em aço li<br>Nutenção , caro<br>F gesso motor | GA TRATADO<br>CAÇA EM ALUMÍNIO<br>DIRFTAMENTE |                                                                                                    |                                                                |                                              |                                   |             |

#### FIGURA 07.

| For                                           | feitura de<br><b>taleza</b> |                  |                 | :<br>(<br>(  |
|-----------------------------------------------|-----------------------------|------------------|-----------------|--------------|
| INICIO MOVIMENTAÇÃO                           | MANUTENÇÃO                  | RELATÓRIOS       | CONSULTAS       | SOLICITAÇÕES |
| MANUTENÇÃO > MATERIAL >                       | SOLICITAÇÃO CATÁ            | LOGO             |                 |              |
| TIPO DE SOLICITAÇÃO 🐺<br>PRODUTO EXISTENTE    | NOVO PRODUTO                |                  |                 |              |
| SOLICITAÇÃO DE PRODUTO EXI                    | STENTE NO CATÁLO            | GO               |                 |              |
| MATERIAL/SERVIÇO                              |                             |                  |                 |              |
| ITEM                                          |                             |                  |                 |              |
| SOLICITAÇÃO DE NOVO PRODU                     | TO NO CATÁLOGO              |                  |                 |              |
| DESCREVA DETALHADAMENTE                       | E O PRODUTO A SER           | Catalogado (de / | ACORDO COM A EN | (IBALAGEM):  |
|                                               |                             |                  |                 |              |
| MÍNIMO 60 RESTANTES<br>MÁXIMO 4000 CARACTERES |                             |                  |                 |              |

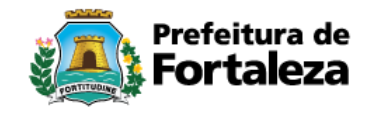

## 3. CONSULTA DE MATERIAL NO SISTEMA DE COMPRAS

# 3.1. ACESSAR O SISTEMA E-COMPRAS ATRAVÉS DO SITE:

#### <u>compras.fortaleza.ce.gov.br – (Figura 08)</u>

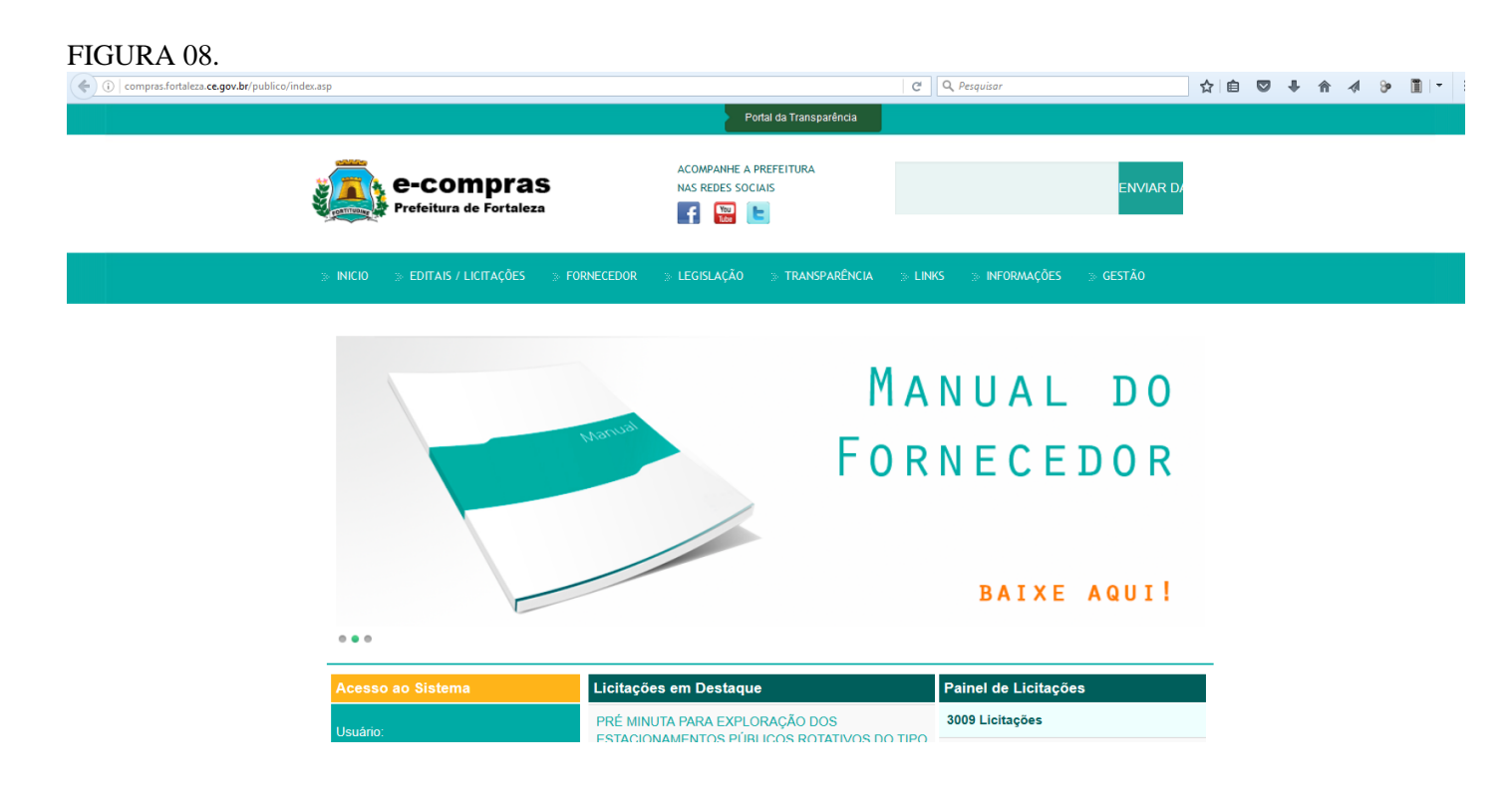

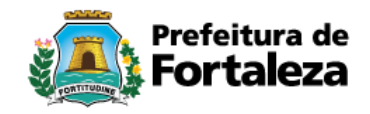

## **3.2. CONSULTA DE ITENS NO E-COMPRAS**

Na página do E\_COMPRAS clicar em: Requisição > Consulta de Itens – Pode ser pesquisa pelo Código Id (Catálogo) ou pelo nome do Item.(Figuras 09 E 10)

#### FIGURA 09. (i) compras.fortaleza.ce.gov.br/mercatto/aplicacao/asp/seg/sistema.asp D Licit & Disp Licit & Disp Presencial | Dispensa | Requisição SRP & BP Cadastro | Gestão Requisitar Acompanhamento de Requisição Aprovação de Requisiçã Consulta de Itens Sistema Adquirido com Recursos do PNAFM Definição de Processos Aprovação de Processos IP: 172.19.1.158 (h) Início ? Help 🕿 Suporte Usuário: Sarah Farias Mourão 🗱 Encerrar Retificação de Processos FIGURA 10. D Licit & Disp Licit & Disp Presencial Disp Costã PORTAL DE LIGITA Sistema Adquirido com Recursos do PNA Empresa: PREFEITURA MUNICIPAL DE FORTAL IP: 172.19.1.158 Usuário: Sarah Farias Mourão h Início ? Help 🕿 Suporte 🗱 Encerra Requisição De Consulta de Itens De Seleção de Grupos e Subgrupos Tipo Selecionar Família Selecione uma Família Classe Selecione uma Classe Artigo Selecione um Artigo Material de Serviço Selecione um Material de Serviço • ( Consultar Argumentos de Pesquisa Parâmetro a Pesquisar Tipo de Pesquisa (P) Consultar Selecionar -**GESSO** leciona Código do Item Nome do Item Código ID

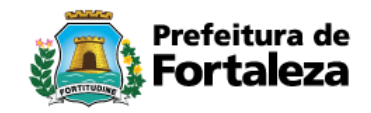

## 3.2.1 PESQUISA NO E-COMPRAS PELO NOME

| FIGURA 11.                                                                                                    |                                          |
|----------------------------------------------------------------------------------------------------|------------------------------------------|
| Requisição       SRP & BP       Licit & Disp       Licit & Disp Presencial       Dispensa       Cadastro         PORTAL DE UCRAÇÕES       Siste ma Adquirido com Recu         Empresa: PREFEITURA MUNICIPAL DE FORTAL       Usuário: Sarah Farias Mourão       IP: 172.19.1.158       Início       ? Help         Requisição       Consulta de Itens       Itens Selecionados na Pesquisa | Gestão I                                 |
| ▶ Argumentos de Pesquisa                                                                                                    |                                          |
| Tipo de Pesquisa                                                                                                    |                                          |
| Nome do Item   Parâmetro a Pesquisar                                                                                                    |                                          |
| GESSO                                                                                                    |                                          |
| Início da Palavra                                                                                                    | Consultar                                |
| <ul> <li>Item(ns) Selecionado(s)</li> <li>MATERIAL - EQUIPAMENTOS E MATERIAL DE CONSTRUÇÃO, TINTAS E EQUIPAMENTOS PARA PINTURA (C) - MATE<br/>CONSTRUCAO (C) - MATERIAIS PARA CONSTRUÇÃO (C) - MATERIAIS PARA CONSTRUÇÃO (C)</li> <li>Item</li> </ul>                                                                                                    | RIAIS DIVERSOS PARA<br>:)<br>Unid Medida |
| GESSO EM PÓ. FORNECIDO EM SACO DE 25KG. (SACO)                                                                                                    | UN                                       |
| Codigo do item: (ID - 3448542)                                                                                                    |                                          |
| MATERIAL - CAT MATERIAIS - MATERIAIS PARA CONSTRUÇÃO - MATERIAIS DE ORIGEM MINERAL PARA CONSTRUC                                                                                                    | CAO A GRANEL - GESSO                     |
| Item     Gesso em pó para acabamento internos, massa fina, saco com capacidade de 40 kg                                                                                                    | Unid Medida                              |
| Código do Item: (ID - 3459211)                                                                                                    | KG                                       |
| GESSO, EM PO, SACO DE 40KG, CONTENDO IDENTIFICAÇÃO DO PRODUTO E FABRICANTE<br>Código do Item: (ID - 2920090)                                                                                                    | KG                                       |
|                                                                                                    | Itens (1 - 3) de 3 Itens                 |
| Patornar 🗍 Imprimir 🕅 Marcar                                                                                                    | Limnar () Concultar                      |

NA FIGURA ACIMA MOSTRA O ITEM PESQUISADO EM FAMÍLIAS / CLASSE / GRUPOS DIFERENCIADOS EM VIRTUDE DA INTEGRAÇÃO DO CATÁLOGO DE ITENS COM O SISTEMA DE COMPRAS.

OS ITENS QUE ESTÃO NA FAMÍLIA / CLASSE / GRUPO COM "(C)" SÃO ITENS QUE FORAM IMPORTADOS DO SISTEMA DE COMPRAS E AGORA FAZEM PARTE DA ESTRUTURA DO CATÁLOGO.

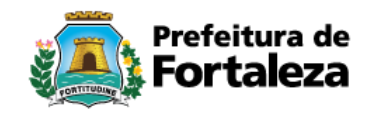

# 3.2.2 PESQUISA DE ITEM NO E-COMPRA PELO ID DO CATÁLOGO (FIGURA 12)

#### FIGURA 12.

| ▶ Requisição → Consulta de Itens → Seleção de Grupos e | Subgrupos             |              |
|--------------------------------------------------------|-----------------------|--------------|
| Тіро                                                   |                       |              |
| Selecionar                                             | ¥                     |              |
| Família                                                |                       |              |
| Selecione uma Família                                  | ¥                     |              |
| Classe                                                 |                       |              |
| Selecione uma Classe                                   | ¥                     |              |
| Artigo                                                 |                       |              |
| Selecione um Artigo                                    | ¥                     |              |
| Material de Serviço                                    |                       |              |
| Selecionar Material de Serviço                         |                       | ¥            |
|                                                        |                       | () Consultar |
| ▶ Argumentos de Pesquisa                               |                       |              |
| Tipo de Pesquisa                                       | Parâmetro a Pesquisar |              |
| Código ID                                              | 2920090               | Consultar    |
|                                                        |                       |              |

## 3.2.3 ITEM LOCALIZADO NO E-COMPRAS (FIGURA 13)

#### FIGURA 13.

| ▶ Requisição → Consulta de Itens → Itens Selecionad                          | os na Pesquisa    |                 |               |              |                          |
|------------------------------------------------------------------------------|-------------------|-----------------|---------------|--------------|--------------------------|
| ▶Argumentos de Pesquisa                                                      |                   |                 |               |              |                          |
| Tipo de Pesquisa                                                             | Parâmetro         | a Pesquisar     |               |              | () commune               |
| Código ID 🔹                                                                  | 2920090           |                 |               |              | Consultar                |
| Item(ns) Selecionado(s)                                                      |                   |                 |               |              |                          |
| MATERIAL - CAT MATERIAIS - MATERIAIS PARA CONST                              | TRUÇÃO - MATERIAI | S DE ORIGEM MIN | IERAL PARA CO | NSTRUCAO A G | RANEL - GESSO            |
| GESSO, EM PÓ, SACO DE 40KG, CONTENDO IDENT<br>Código do Item: (ID - 2920090) | IFICAÇÃO DO PROD  | UTO E FABRICAN  | TE            |              | <b>Unid Medida</b><br>KG |
| $\Delta$                                                                     |                   |                 |               | Item (       | 1 - 1) de 1 Item         |
|                                                                              | Retornar          | Imprimir        | Marcar        | Limpar       | () Consultar             |

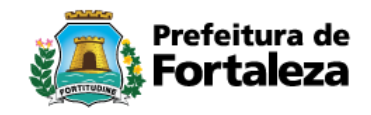

# 4 ANÁLISE DE ITEM PELO GESTOR DO CATÁLOGO

Após abrir o Guardião (Figura 01) clica em PAINEL (Figura 14) e aparecem os itens solicitados pelos Órgãos/Entidades. Dependendo da demanda podem gerar várias páginas de solicitações de órgãos diversos, onde o Gestor do Catálogo vai liberando por ordem de data de solicitação (Figura14).

Nesta tela o Gestor do Catálogo visualiza quantos itens estão para serem analisados (Figura 15).

| GURA 14.<br>catalogo | PAINEL CLASSIFICAÇÕES MATERIAL/SERVIÇO ITENS CARACTERÍSTICAS UNIDADE DE FORNECIMENTO RELATÓRIOS                                                                                                    |
|----------------------|----------------------------------------------------------------------------------------------------|
|                      | Image: Solidizações Atendidas<br>10872     Solidizações Negadas<br>3598     Itens Existentes<br>0     Itens Existentes<br>0       Veja Mais     Veja Mais     Veja Mais     Veja Mais                                                                                                    |
|                      | Solicitações                                                                                                    |
|                      |                                                                                                    |
|                      | <ul> <li>Solicitações de novos ítens</li> <li>Solicitações de ítens existentes</li> </ul>                                                                                                    |
|                      | código 0     item por descrição     data 0     orgão 0     ações       sonda uretral n. 06,<br>comprimento minimo de 40 cm,<br>em pure, adxicor, florival,<br>atraumática, concetor de uso     instituto dr.<br>josé frota     ✓       16471     universal, conda individualmente, com<br>asséptos apresentaçãocunidade.     ✓ |
|                      | (3 of 3) He ee 1 2 3 DD D1                                                                                                    |

| IGURA 15. | PAINEL CLASSIFICAÇÕES MATERIAL/SERVIÇO ITENS CARACTERÍSTICAS UNIDADE DE FORNECIMENTO RELATÓRIOS                                                                                                    |
|-----------|----------------------------------------------------------------------------------------------------|
|           | Solidações Atendidas<br>10872 Solidações Negadas<br>3598 0 1 21                                                                                                    |
|           | Veja Mais > Veja Mais > Veja M |
|           | Solicitações                                                                                                    |
|           | 150         100         50         50         100         50         100         100         100         100         100         100         100         100         100         100         100         100         100         100         100         100         100         100         100         100         100         100         100         100         100         100         100         100         100         100         100         100         100         100         100         100         100         100         100         100         100         100         100         100         100         100         100         100<                                                                                                    |
|           | código 🗘 item por descrição data 🗘 orgão 🗘 ações código 🗘 item por descrição data 🗘 orgão 🗘                                                                                                    |
|           | sonda urerrali n. 06.<br>comprimento minimo de 40 cm,<br>em pvc. atóxico, flexível,<br>atzumática, conector de uso<br>16471 universal; com dois furos nas<br>laterais, estáril el descartável,<br>embalada individualmente, com<br>abertura<br>asséptica apresentação:unidade.                                                                                                    |
|           | (3 of 3) ie ee 1 2 3 bb bi                                                                                                    |
|           | 12                                                                                                    |

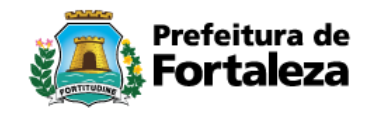

# 4.1 GESTOR DO CATÁLOGO VERIFICA AS SOLICITAÇÕES DOS ÓRGÃOS

Nesta tela se inicia a análise do item, clicando no real para analisar a solicitação do órgão (Figura 16).

ações

cód

#### FIGURA 16.

| OGO | PAINEL CLASSIFICAÇÕES MATERIAL/SERVIÇO ITENS CARACTERÍSTICAS UNIDADE DE FORNECIMENTO RELATÓRIOS»                                                                                                    |
|-----|----------------------------------------------------------------------------------------------------|
|     | Solicitações Atendidas<br>10872 Solicitações Negadas<br>3598 O 21                                                                                                    |
|     | Veja Mais Veja Mais Veja Mais                                                                                                    |
|     | Solicitações                                                                                                    |
|     | 200                                                                                                    |
|     | Solicitações de novos ítens   Solicitações de novos ítens                                                                                                    |
|     | código 🗘 item por descrição data 0 orgão 0 ações código 0 item por descrição data 0 orgão 0                                                                                                    |
|     | sonda uretral n. 06,<br>comprimento minimo de 40 cm,<br>em proc. abricos, Risviel,<br>atraumática, conector de uso<br>16471 universal, com dois furos nas 16/12/2016 instituto dr.<br>instituto dr.<br>josé frota<br>embalada individualmente, com<br>abertura<br>asséptica.apresentaçãocunidade. |

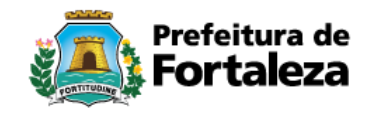

# 4.2 GESTOR DO CATÁLOGO LIBERA ITEM JÁ EXISTENTE

Caso o Gestor do Catálogo verifique que o item já existe no CATÁLOGO, confere a descrição do item clicando no e de imediato o item é liberado para o órgão solicitante (Figura 17 e 18).

#### FIGURA 17.

|                                                               | Sugestão de Itens |                                                                                                    |                       |         |       |  |
|---------------------------------------------------------------|-------------------|----------------------------------------------------------------------------------------------------|-----------------------|---------|-------|--|
| <b>O</b> Solicitação                                          | CÓDIGO            | DESCRIÇÃO                                                                                                    | UND DE<br>FORNECIMENT | O Ativo | Ações |  |
| Órgão Solicitante:<br>CENTRO DE ESPECIALIDADES                | 18412             | COMPRESSA, 9 FIOS , NÃO ESTÉRIL , 7,5 CM X 7,5 CM QUANDO DOBRADA E 15 CM X 30 CM QUANDO ABERTA , GAZE,<br>PACOTE COM 500 UNIDADES. | PACOTE 500<br>UNIDADE | ⇒       | +     |  |
| MÉDICAS JOSÉ DE ALENCAR                                       | 18406             | COMPRESSA, 11 FIOS , NÃO ESTERIL , 7,5 CM X 7,5 CM QUANDO DOBRADA E 15 CM X 30 CM QUANDO ABERTA , GAZE,<br>PACOTE COM 500 UNIDADES | PACOTE 500<br>UNIDADE |         | +     |  |
| ALGODÃO NÃO ESTÉRIL 7,5 X<br>7,5, PACOTE COM 500<br>UNIDADES. | 3479              | COMPRESSA DE GAZE, DE ALGODAO , MEDINDO 7,5 X 7,5 CM , , , ,                                                                       | PACOTE 500<br>UNIDADE |         | +     |  |

#### FIGURA 18.

| S       | Sugestão de Itens                                                                                                    |                                                                              |
|---------|----------------------------------------------------------------------------------------------------|------------------------------------------------------------------------------|
| CÓDIGO  | DESCRIÇÃO                                                                                                    |                                                                              |
| 18412   | COMPRESSA, 9 FIOS , NÃO ESTÉRIL , 7,5 CM X 7,5 CM QUANDO DOBRADA<br>PACOTE COM 500 UNIDADES.                                                                                                    | E 15 CM X 30 CM QUANDO                                                       |
| 18406   | COMPRESSA, 11 FIOS , NÃO<br>PACOTE COM 500 UNIDADE                                                                                                    | × IM QUANE                                                                   |
| 3479    | COMPRESSA DE GAZE, DE A                                                                                                    | em ao orgão?                                                                 |
| 3456306 | ; COMPRESSA DE GAZE HIDROFIL ESCERIL 7,5 X 7,5 CM C/ 5 UNID                                                                                                    |                                                                              |
| 3456771 | COMPRESSA DE GAZE HIDROFILITO ESTERIL 7,5 X 7,5CM, CONFECCION,<br>FIOS/CM2, 7,5 X 7,5CM, 8 DOBRAS, ISENTO DE AMIDO E ALVEJANTE OPTICO<br>IRREGULARES E MANCHAS, COM BOA CAPACIDADE DE ABSORCAO E RETEI | ADA EM TECIDO 100% ALC<br>D, LIVRE DE: IMPUREZAS, I<br>NCAO DE LIQUIDOS, COR |

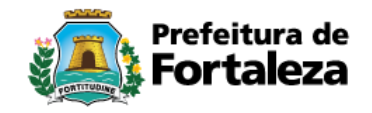

## 4.3 GESTOR DO CATÁLOGO ADICIONAR NOVO ITEM

Caso o material não conste no Catálogo de MATERIAIS, o Gestor do Catálogo vai adicionar o novo item (Figura 18).

Na (Figura 19) o Gestor do Catálogo vai colocar todas as informações abaixo (TIPO DE CATEGORIA, CATEGORIA, GRUPO, CLASSE, MATERIAL/SERVIÇO e EMBALAGEM), (Figura 19). Para o item DESCRIÇÃO, copia e cola a DESCRIÇÃO DO ITEM SOLICITADO, obedecendo as descrições do CATÁLOGO para aquele item (Figura 19). Quando editar todos os itens clica em SALVAR (Figura 19).

Caso tenha a especificação só colocar, se não tiver o Gestor do Catálogo devolve a solicitação (Figura 20), pedindo na tela as características solicitadas pelo Sistema de Catálogo.

#### FIGURA 18.

| ← → C û ③ sga.sepog.fortaleza.ce.gov.br:8081/catalogo/pages/painel/list.xhtml                                                                                                |                   |                                                                                                    |                        |          |       |  |  |  |  |  |
|----------------------------------------------------------------------------------------------------|-------------------|----------------------------------------------------------------------------------------------------|------------------------|----------|-------|--|--|--|--|--|
|                                                                                                    | Sugestão de Itens |                                                                                                    |                        |          |       |  |  |  |  |  |
| Solicitação                                                                                                    | CÓDIGO            | DESCRIÇÃO                                                                                                    | UND DE<br>FORNECIMENT  | O Ativo  | Ações |  |  |  |  |  |
| Órgão Solicitante:<br>INSTITUTO DR. JOSÉ FROTA                                                                                                    | 3461004           | Fio de sutura de Polipropileno azul, 90 cm, diâmetro 3-0, 2 agulhas 15 mm, 1/2 círculo cilíndrica estriada -<br>Cardiovascular.APRESENTAÇÃO:ENVELOPE. | ENVELOPE 1<br>ENVELOPE | Ø        | +     |  |  |  |  |  |
| Item Solicitado:<br>FIO DE SUTURA DE<br>POLIPROPILENO AZUL, 90 CM,<br>DIÂMETRO 3-0, 2 AGULHAS 31<br>MM, 1/2 CÍRCULO CILÍNDRICA<br>ESTRIADA -<br>CARDIOVASCULAR.APRESENTAÇÃO: | 3460999           | Fio de sutura de Polipropileno azul, 75 cm, diâmetro 4-0, 2 agulhas 15 mm, 1/2 círculo cilíndrica estriada -<br>Cardiovascular.APRESENTAÇÃO:ENVELOPE. | ENVELOPE 1<br>ENVELOPE | <b>V</b> | +     |  |  |  |  |  |
|                                                                                                    | 3461000           | Fio de sutura de Polipropileno azul, 75 cm, diâmetro 5-0, 2 agulhas 15 mm, 1/2 círculo cilíndrica estriada -<br>Cardiovascular.APRESENTAÇÃO:ENVELOPE. | ENVELOPE 1<br>ENVELOPE | Ø        | +     |  |  |  |  |  |
|                                                                                                    | 3461003           | Fio de sutura de Polipropileno azul, 75 cm, diâmetro 7-0, 2 agulhas 13 mm, 3/8 círculo cilíndrica estriada -<br>Cardiovascular.APRESENTAÇÃO:ENVELOPE. | ENVELOPE 1<br>ENVELOPE | Ø        | +     |  |  |  |  |  |

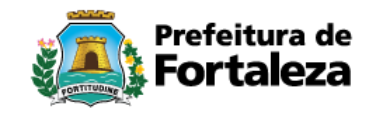

#### FIGURA 19.

| III EDITAR                                                                                          | Salvar Voltar                                                                                                    |
|----------------------------------------------------------------------------------------------------|----------------------------------------------------------------------------------------------------|
| DADOS PRINCIPAIS TIPO DE CATEGORIA SELECIONE UM TIPO DE CATEGORIA CATEGORIA SELECIONE UMA CATEGORIA | CARACTERÍSTICA CARACTERÍSTICA SELECIONE UM TPO DE CARACTERÍSTICA VALOR *                                                                                                    |
| GRUPO * SELECIONE UM GRUPO                                                                          | Características                                                                                                    |
| CLASSE •<br>SELECIONE UMA CLASSE                                                                    | Código         DESCRIÇÃO         CARACTERÍSTICAS         OBRIGATÓRIO         ATIVO         VALOR           Nenhum registro encontrado                                                                                                    < |
| MATERIAL / SERVIÇO *                                                                                |                                                                                                    |
| ELEMENTO DE DESPESA:                                                                                |                                                                                                    |
| EMBALAGEM<br>SELECIONE UMA EMBALAGEM                                                                |                                                                                                    |
| ORGÃO                                                                                               |                                                                                                    |
| -DESCRIÇÃO DO ITEM SOLICITADO                                                                       |                                                                                                    |
| DESCRIÇÃO *                                                                                         |                                                                                                    |
|                                                                                                    |                                                                                                    |

#### FIGURA 20.

| 16805 | material atóxico.acondicionada em<br>invólucro interno com dobras para<br>abertura asséptica,dobradas conforme<br>padrão hospitalar, envelopada aos                                                                                                    | 22/12  | Cancelar Solicitação 🕺                                                      |
|-------|----------------------------------------------------------------------------------------------------|--------|-----------------------------------------------------------------------------|
|       | pares em papel grau cirúrgico ou filme<br>termoplástico, contendo indicativo de<br>mão direita e esqueda e numeração,<br>facilitando abertura asséptica. o<br>invólucro externo, deve conter dados<br>de identificação e procedência, data e<br>tipo de esterilização, validade e<br>registro em órgão |        | MOTIVO DO CANCELAMENTO*<br>AS SEGUINTES CARACTERÍSTICAS SÃO<br>OBRIGATÓRIAS |
|       | luva cirúrgica estéril nº7,5 descartável.<br>confeccionada em látex natural,<br>textura uniforme, formato anatômico,<br>com alta sensibilidade táctil, boa<br>elasticidade e resistente a tracão.                                                                                                    |        |                                                                             |
| 16804 | punho com bainha ou frisos medindo<br>no mínimo 25cm. lubrificada com<br>material atóxico.acondicionada em<br>invólucro interno com dobras para<br>abertura asséptica,dobradas conforme<br>padrão bospitalar envelopada aos                                                                            | 22/12, | 447 caracteres restantes                                                    |
|       | padrao nospitalar, envelopada aos<br>pares em papel grau cirúrgico ou filme<br>termoplástico, contendo indicativo de<br>mão direita e esqueda e numeração,                                                                                                    |        | de alencar ×                                                                |

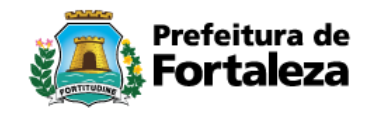

## 4.4 GESTOR DO CATÁLOGO DEVOLVE SOLICITAÇÃO PARA ANÁLISE

Quando o item apresenta alguma divergência do CATÁLOGO a solicitação é devolvida, para que o solicite analise ou refaça a solicitação, o Gestor do Catálogo clica no x (Figura 21) e uma tela de comunicação é aberta (Figura 22).

Existem vários casos de devolução, vou citar alguns.

- a) Quando existem itens similares e o Gestor do Catálogo envia só códigos (quando são muitos itens) ou os itens com os códigos quando são poucos (Figura 22);
- b) Problema na especificação do item, quando ao adicionar o item ao salvar, o Catálogo solicita alguma(s) característica(s) do item;
- c) Quando o solicitante inicia a solicitação com a unidade de medida, ou descrição do item e no meio do texto ele coloca o nome do Material/Serviço (Ex.: Quatro caixas de lápis...). Desta forma, não tem como o Catálogo informar mostrar os diversos tipos de lápis.

FIGURA 21.

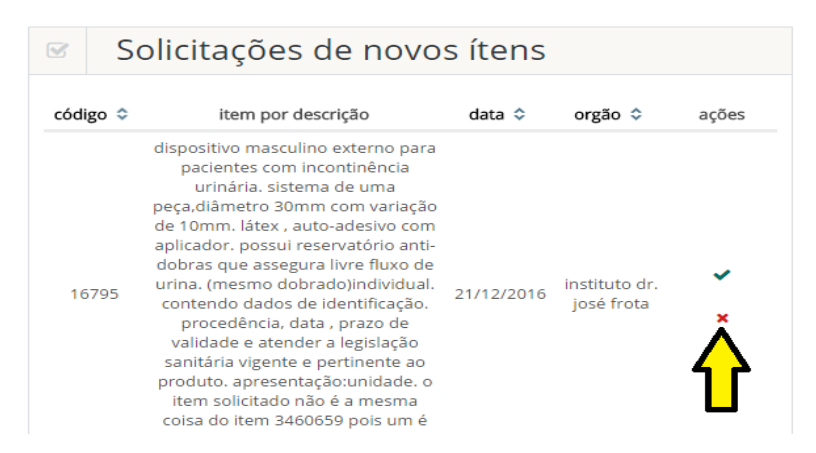

#### FIGURA 22.

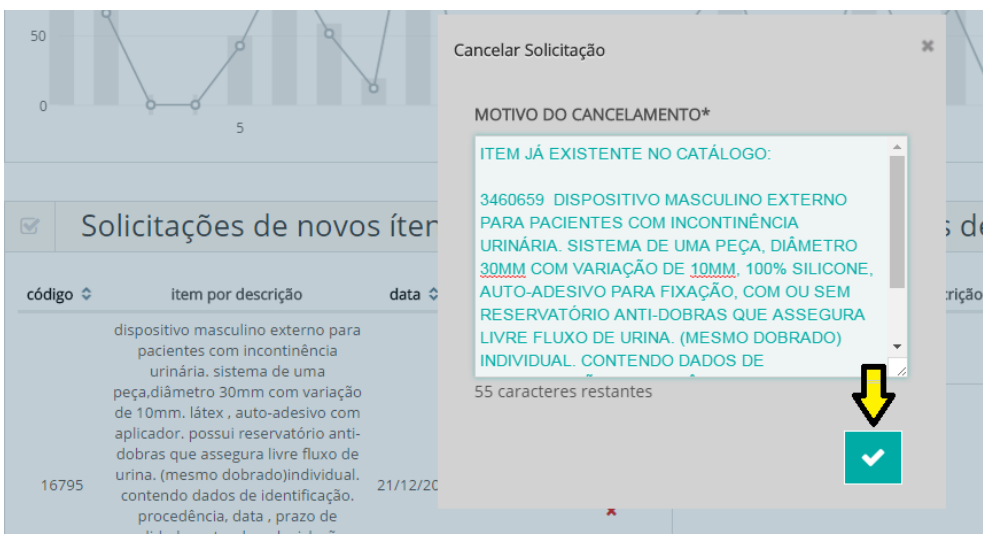

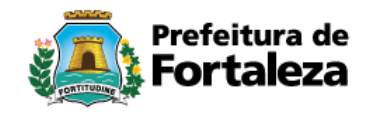

## 4.5 GESTOR DO CATÁLOGO CRIA CLASSIFICAÇÃO (CATEGORIA, GRUPO, CLASSE, MATRIAL/SERVIÇO/ITEM) QUANDO NÃO EXISTE

Neste caso, o Gestor do Catálogo verifica no MATERIAL/SERVIÇO se existe este item. Caso não exista, o Gestor vai verificar em quais CATEGORIAS precisam ser criadas. Abaixo vou exemplificar a criação de TODAS as CATEGORIAS:

### **4.5.1 CRIAR CATEGORIA**

Atualmente existem dois tipos de Categorias: Material e Serviço. Ainda não foi preciso criar nenhuma outra Categoria.

Caso fosse criar clicar em CLASSFICAÇÃO/CATEGORIA (Figura 23).

Clicar em adicionar (Figura 24).

Aparecerá uma tela de EDITAR (Figura 25), em NOME Coloca o nome da Categoria, Em DESCRIÇÃO repete o nome da Categoria e clica em SALVAR.

| FIGURA 23.                                                                       |         |                                                 |                  |       |                 |                                                        |
|----------------------------------------------------------------------------------|---------|-------------------------------------------------|------------------|-------|-----------------|--------------------------------------------------------|
| 🙇 CATALOGO                                                                       | PAINEL  | CLASSIFICAÇÕES 🗸                                | MATERIAL/SERVIÇO | ITENS | CARACTERÍSTICAS | UNIDADE DE FORNECIMENTO                                |
| EDITAR                                                                           |         | TIPO DE CATEGOR<br>CATEGORIA<br>GRUPO<br>CLASSE |                  |       |                 | Salvar Vo                                              |
| TIPO DE CATEGORIA * SELECIONE UM TIPO DE CAT CATEGORIA * SELECIONE UMA CATEGORIA | regoria |                                                 |                  |       | Y               | CARACTERÍSTICA *<br>SELECIONE UM TIPO DE CA<br>VALOR * |

#### FIGURA 24.

|                            |        |      |           |                   |       | <b>1</b>   |  |  |
|----------------------------|--------|------|-----------|-------------------|-------|------------|--|--|
|                            | CATEGO | RIAS |           |                   |       | + Adiciona |  |  |
|                            | Código | Nome | Descrição | Tipo de Categoria | Ativo | Ações      |  |  |
| Nenhum registro encontrado |        |      |           |                   |       |            |  |  |

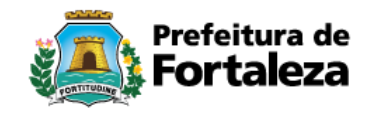

# FIGURA 25. EDITAR

|                  |           |          | < | <u>_</u> |
|------------------|-----------|----------|---|----------|
| * DESCRIÇÃO      |           |          |   |          |
|                  |           |          | < | <u> </u> |
| 255 correctories | rostantos |          |   |          |
| 255 caracteres   | restantes |          |   |          |
| * TIPO DE CATE   | GORIA     |          |   |          |
| * TIPO DE CATE   | GORIA     | •        |   |          |
| * TIPO DE CATE   | GORIA     | V        |   |          |
| * TIPO DE CATE   | GORIA     | <b>•</b> |   |          |

## 4.5.2 CRIAR GRUPO

Clicar em CLASSIFICAÇÃO/GRUPO (Figura 26).

Na tela seguinte clicar em adicionar (Figura 27).

Aparecerá uma tela de EDITAR (Figura 28), em NOME Coloca o nome da Categoria, Em DESCRIÇÃO repete o nome do grupo, coloca TIPO DE CATEGORIA (Material ou Serviço), CATEGORIA vai abrir uma relação de CATEGORIAS, escolha em qual CATEGORIA, exemplo: MATERIAL DE CONSUMO, se for o caso clica e depois clica em SALVAR.

FIGURA 26.

| 🙇 CATALOGO                       | PAINEL     | CLASSIFICAÇÕES <del>-</del>   | MATERIAL/SE | RVIÇO | ITENS  | CARACTERÍ |
|----------------------------------|------------|-------------------------------|-------------|-------|--------|-----------|
|                                  |            | TIPO DE CATEGOF<br>CATEGORIA  | RIA         |       |        |           |
|                                  | GR         | GRUPO<br>CLASSE               |             |       |        |           |
| <b>Q</b> Ferramentas<br>de Busca | Nenhum reg | Código N<br>gistro encontrado | Nome        | Des   | crição |           |
|                                  |            |                               |             |       |        |           |
|                                  |            |                               |             |       |        |           |

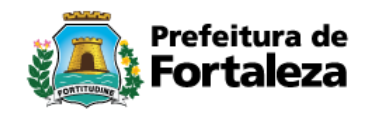

#### FIGURA 27.

| 🉇 catalogo   | PAINEL    | CLASSIFICAÇÕES 🕶  | MATERIAL/ | SERVIÇO ITENS | CARACTERÍSTICAS | UNIDADE DE FORNECI | Mento re    | LATÓRIOS <del>-</del> | Ģ           |
|--------------|-----------|-------------------|-----------|---------------|-----------------|--------------------|-------------|-----------------------|-------------|
|              |           |                   |           |               |                 |                    |             |                       | guardião    |
|              |           |                   |           |               |                 |                    |             |                       | Ŷ           |
|              | GF        | RUPOS             |           |               |                 |                    |             |                       | + Adicionar |
| ●Ferramentas |           | Código            | Nome      | Descrição     | Cat             | egoria Tip         | o Categoria | Ativo                 | Ações       |
| de Busca     | Nenhum re | gistro encontrado |           |               |                 |                    |             |                       |             |
| NOME         |           |                   |           |               |                 |                    |             |                       |             |

#### FIGURA 28.

| PAINEL | CLASSIFICAÇÕES 🗸 | MATERIAL/SERVIÇO | ITENS C |
|--------|------------------|------------------|---------|
|        |                  |                  |         |

# **EDITAR**

| NOME                     |   |   |
|--------------------------|---|---|
|                          |   |   |
| DESCRIÇÃO                |   |   |
|                          |   |   |
| 200 caracteres restantes |   |   |
| TIPO DE CATEGORIA        |   |   |
|                          |   |   |
| * CATEGORIA              | - |   |
|                          |   | 2 |
| ATIVO                    |   |   |
| × .                      |   |   |
| SALVAR VOLTAR            |   |   |
| $\wedge$                 |   |   |
| ነስ                       |   |   |
|                          |   |   |

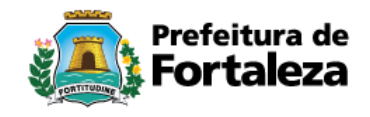

## 4.5.3 CRIAR CLASSE

Clicar em CLASSIFICAÇÃO/CLASSE (Figura 29).

Na tela seguinte clicar em adicionar (Figura 30).

Aparecerá uma tela de EDITAR (Figura 31), em NOME Coloca o nome da Categoria, Em DESCRIÇÃO repete o nome do grupo, coloca TIPO DE CATEGORIA (Material ou Serviço), CATEGORIA vai abrir uma relação de CATEGORIAS, escolha em qual CATEGORIA, exemplo: MATERIAL DE CONSUMO, se for o caso clica, depois clica em GRUPO escolhe o grupo e clica em SALVAR.

#### FIGURA 29. 🌉 catalogo PAINEL CLASSIFICAÇÕES -MATERIAL/SERVIÇO CARACTERÍSTICAS **TIPO DE CATEGORIA** CATEGORIA GRUPO CLASSE Código Nome Descrição Grup **Q**Ferramentas Nenhum registro encontrado de Busca NOME

#### FIGURA 30.

| 🜉 CA             | TALOGO      |       |                      |          |      |                 |       |                         |      |              |       |             |
|------------------|-------------|-------|----------------------|----------|------|-----------------|-------|-------------------------|------|--------------|-------|-------------|
| PAINEL           | CLASSIFICAÇ | ÕES 🗸 | S - MATERIAL/SERVIÇO |          | TENS | CARACTERÍSTICAS |       | UNIDADE DE FORNECIMENTO |      | RELATÓRIOS - |       | ወ           |
|                  |             |       |                      |          |      |                 |       |                         |      |              |       | GUARDIÃO    |
|                  |             |       |                      |          |      |                 |       |                         |      |              |       | Ŷ           |
|                  |             |       | CLASSE               | S        |      |                 |       |                         |      |              |       | + Adicionar |
| <b>Q</b> Ferrame | mentas      |       | Código               | Nome     | De   | escrição        | Grupo | Categoria               | Tipo | Categoria    | Ativo | Ações       |
| de Buso          | a           | Nen   | hum registro en      | contrado |      |                 |       |                         |      |              |       |             |
| NOME             |             |       |                      |          |      |                 |       |                         |      |              |       |             |
| DESCRIÇÃO        |             |       |                      |          |      |                 |       |                         |      |              |       |             |

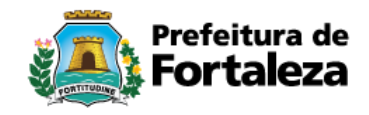

#### FIGURA 31. (CATALOGO PAINEL CLASSIFICAÇÕES MATERIAL/SERVIÇO TENS EDITAR \* NOME • DESCRIÇÃO: • DESCRIÇÃO: • DESCRIÇÃO: • CATEGORIA • CATEGORIA • GRUPO • CATEGORIA • CATEGORIA • CATEGORIA • CATEGORIA • CATEGORIA • CATEGORIA • CATEGORIA • CATEGORIA • CATEGORIA • CATEGORIA

# 4.5.4 CRIAR MATERIAL/SERVIÇO

Clicar em MATERIAL/SERVIÇO (Figura 32).

Na tela seguinte clicar em adicionar (Figura 33).

Na tela seguinte preencher todos os campos que estão com a seta deixando por último o item SALVAR (Figura 34).

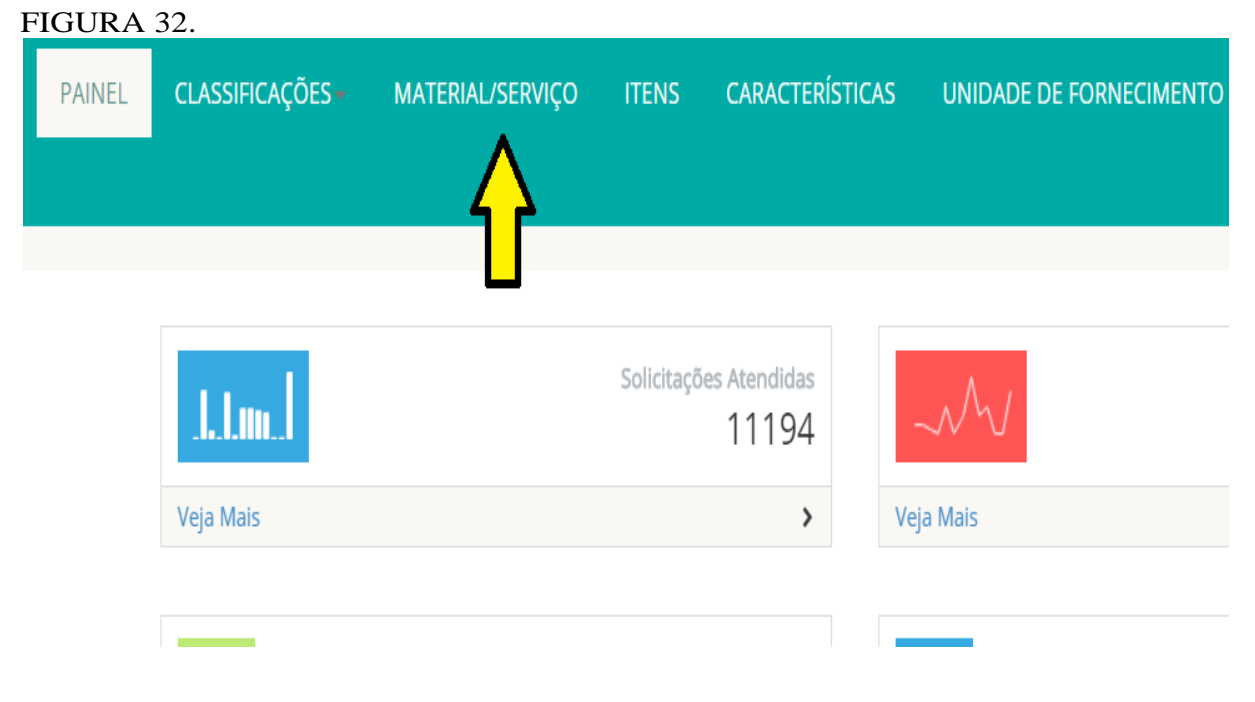

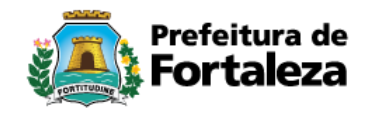

#### FIGURA 33. ወ CLASSIFICAÇÕES -MATERIAL/SERVIÇO CARACTERÍSTICAS UNIDADE DE FORNECIMENTO RELATÓRIOS + GUARDIÃO ▦ Material/Serviço + Adicionar AÇÃO Código NOME CATEGORIA GRUPO CLASSE NENHUM REGISTRO ENCONTRADO entas а

#### FIGURA 34.

| 🗴 catalogo                | PAINEL      | CLASSIFICAÇÕES + | MATERIAL/SERVIÇO | ITENS | CARACTERÍSTICAS | UNIDADE DE FORNECIMENTO | RELATÓRIOS - | 1              | GUARDIÃO | Q |
|---------------------------|-------------|------------------|------------------|-------|-----------------|-------------------------|--------------|----------------|----------|---|
|                           |             |                  |                  |       |                 |                         |              | 7              |          |   |
| <b>EDITAR</b>             |             |                  |                  |       |                 |                         | SALV         | VOLTAR         |          |   |
| -DADOS PRINCIPAIS         |             |                  |                  |       |                 |                         | Clas         | sificação      |          |   |
| NOME *                    |             |                  |                  |       |                 |                         | TIPO (       | DE CATEGORIA * | -        |   |
|                           |             |                  |                  |       |                 |                         |              |                | •        | * |
| DESCRIÇÃO                 |             |                  | <b></b>          |       |                 |                         | CATEC        | GORIA *        | •        |   |
|                           |             |                  |                  |       |                 |                         | CDUD         |                | -        |   |
|                           |             |                  |                  |       |                 |                         | GROP         |                | >        | * |
| 4000 CARACTERES RESTANTES |             |                  |                  |       |                 |                         | CLASS        | ie *           |          |   |
| -Taxonomia                | <b>4</b>    |                  |                  |       |                 |                         |              |                | •        | ٣ |
| CARACTERÍSTICAS UNIDADE D | E FORNECIME | NTO              |                  |       |                 |                         | TIPO         | DE BEM *       |          |   |
| CARACTERÍSTICA *          |             |                  |                  |       |                 |                         |              |                | •        | * |
|                           |             |                  |                  |       |                 |                         | ATIVO        | 1              |          |   |
| DESCRIÇÃO *               |             |                  |                  |       |                 |                         |              |                |          |   |
|                           |             |                  |                  |       |                 |                         |              |                |          |   |
| EXEMPLOS *                |             |                  |                  |       |                 |                         |              |                |          |   |
|                           |             |                  |                  |       |                 |                         |              |                |          |   |

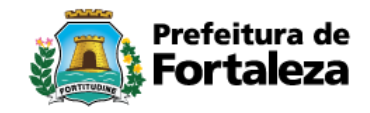

**NOTA (1):** A descrição do item deverá sempre começar pelo MATERIAL/SERVIÇO e depois as descrições básicas do item, exemplo:

MATERIAL: borracha, óleo diesel, hidrogênio, agulhas, mouse, joelheira;

**PATRIMÔNIO:** amperímetro, arco, aspirador de pó, computador, teclado para micro, ceifadeira;

**SERVIÇO:** serviço de dedetização, serviço de manutenção preventiva, serviço de funilaria, contratação de empresa para prestação de serviço terceirizado.

**NOTA (2):** A base de dados para tirar dúvidas quanto a classificação de itens é através da **PORTARIA Nº 448 de 13 de setembro de 2002**.

NOTA (3): Como fonte de pesquisa o solicitante poderá tirar dúvidas pelo site: Bolsa Eletrônica de Compras - BECSP - www.bec.sp.gov.br/

Material Permanente: é aquele que, em razão de seu uso corrente, não perde a sua identidade física, e/ou tem uma durabilidade superior a dois anos.

Material de Consumo: é aquele que, em razão de seu uso corrente e da definição da Lei n° 4.320/64, perde normalmente sua identidade física e/ou tem sua utilização limitada a dois anos.

Após especificar o tipo de material, deverá ser selecionado o grupo no qual ele pertence através de uma lista de classificação apresentada pelo sistema.

\*Em caso de dúvida sobre a qual grupo de classificação o material pertence, deverá ser realizado consulta a **PORTARIA Nº 448 de 13 de setembro de 2002.** 

\*Equipamento de Tecnologia da Informação (TI) consultar o Manual do SIAFI em: Ministério da Fazenda – Tesouro Nacional – Capítulo 020000 – seção 021100 – assunto: 021130 – Despesas com TI